# 校外网使用教务系统操作指南

### 1 智慧校园门户进入教务系统

### 1.1 进入智慧校园

登录智慧校园,可以先进行学校网站,点击网页中的"【智慧校园】"按钮, 界面如下。

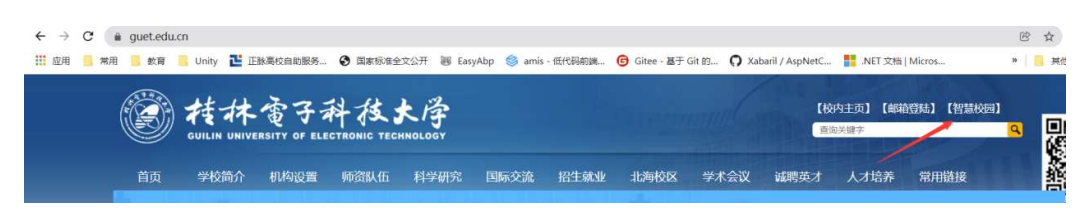

输入本人智慧校园帐号信息,如下图。

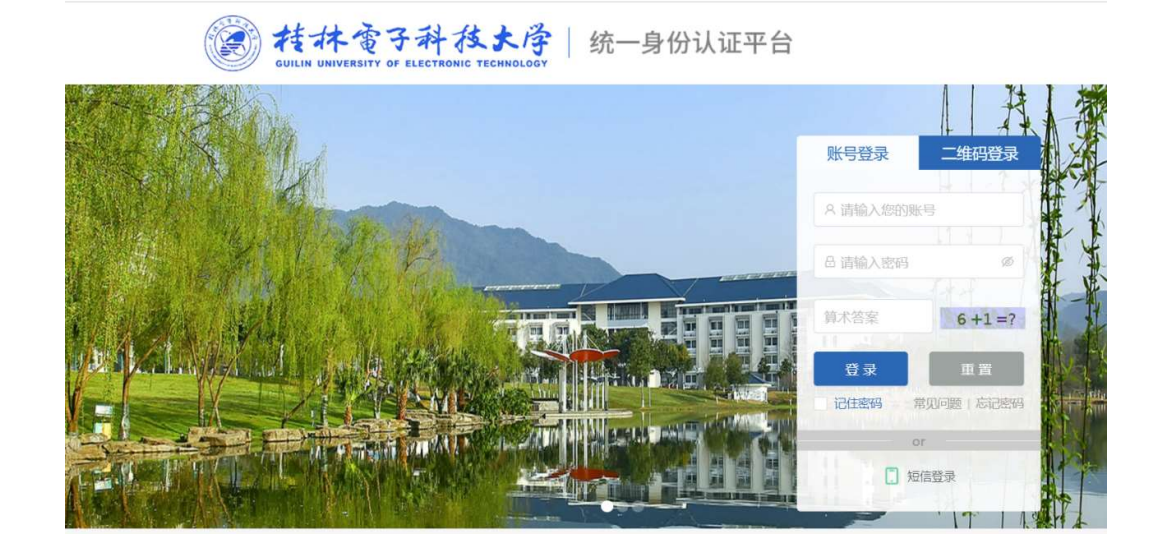

点击"登录"按钮,进入智慧校园界面如下,如果帐号有问题,请按第 2 章"智慧校园密码找回"中的步骤,找回密码。

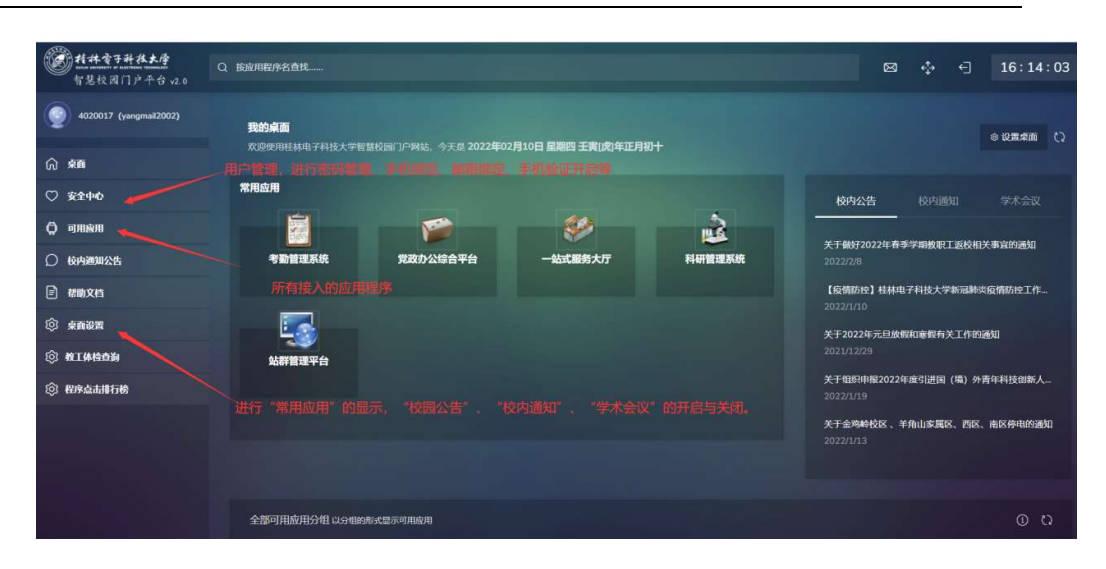

进行教务系统的方法:

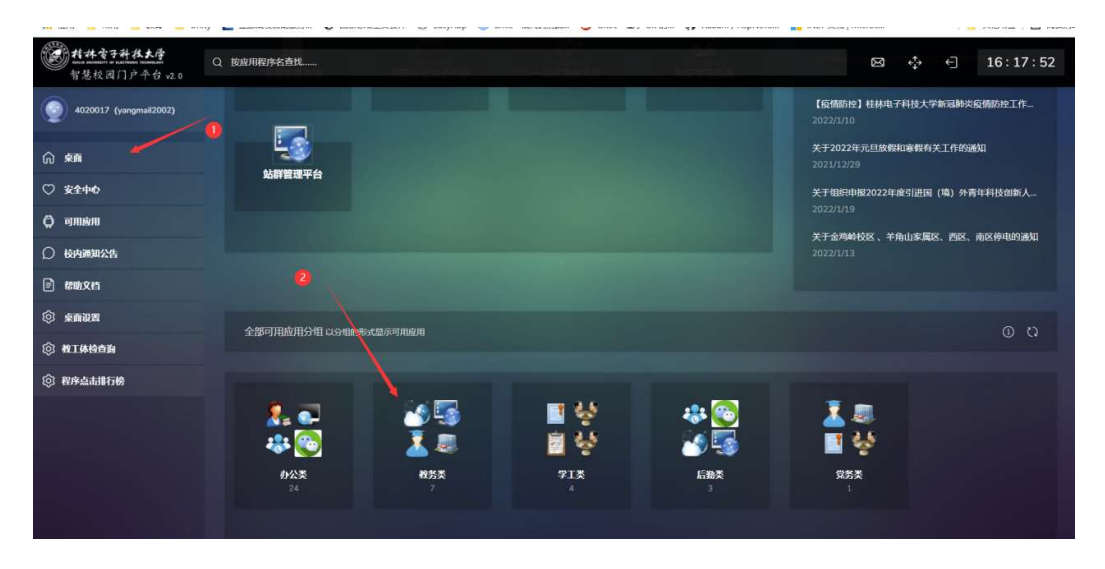

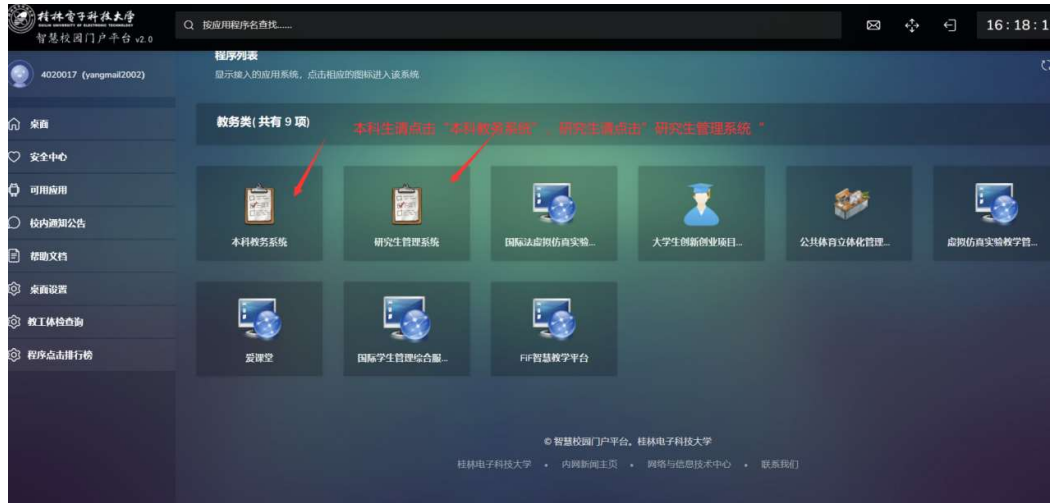

你也可以把你常用的应用显示在桌面:

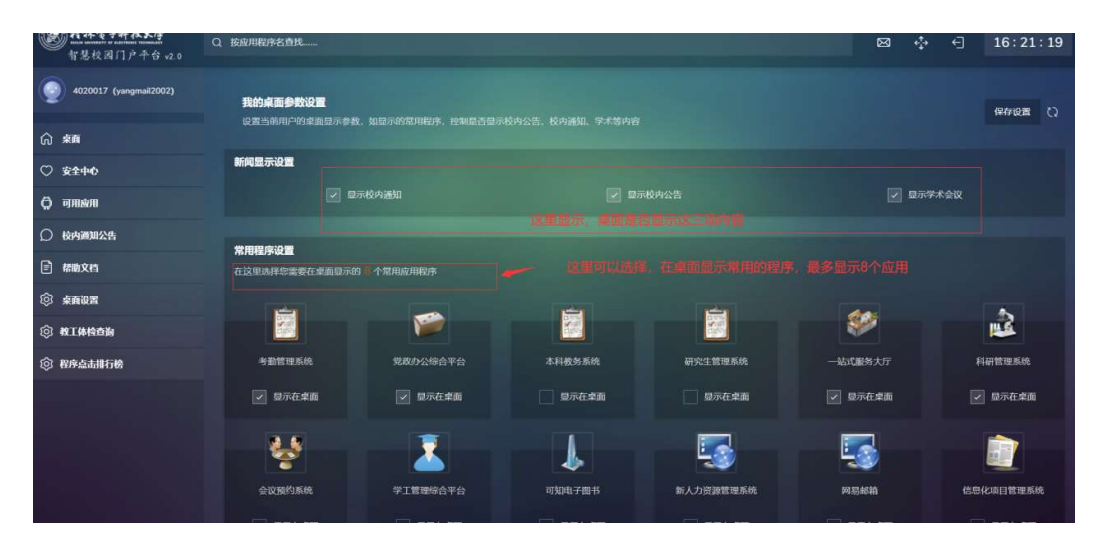

问题:

 密码按国家要求,必须是强密码,如果密码由 8-24 个字符组成,区分大小写 (至少含数字 1 位、含字母 2 位,至少 1 个大字字母、含特殊字符 1 位, 不能包含空格)。

2. 如果登录智慧校园后,不能进行相应的程序,请与系统管理部门系统。 如已经登录智慧校园帐号,看到如上界面,但点击本科教务系统后,登录不了, 请确认你的登录用户是教务系统中的学号相对应的,并与教务系统联系,明确 说明已经登录了智慧校园,但登录不了教务系统。如果是"研究生管理系统", 请与研究生学院系统。

#### 2 智慧校园密码找回

桂林电子科技大学智慧校园统一身份认证平台,是为全校师生提供的一套账号和密码登录多个信息系统的门户平台。为了方便全校师 生使用认证平台,现对认证平台密码找回服务做如下说明: 认证平台密码重置可通过微信公众号--"桂林电子科技大学智慧 校园"、自助服务终端、手机短信或邮箱以及人工重置密码服务四种 方式中任意一种方式,具体重置方式如下:

1) 微信公众号--"桂林电子科技大学智慧校园" 在该公众号中,点击底端的"主页",找到"智慧校园帐号密码重置",然后按照提示操作。注意,此功能目前仅支持校园网操作。

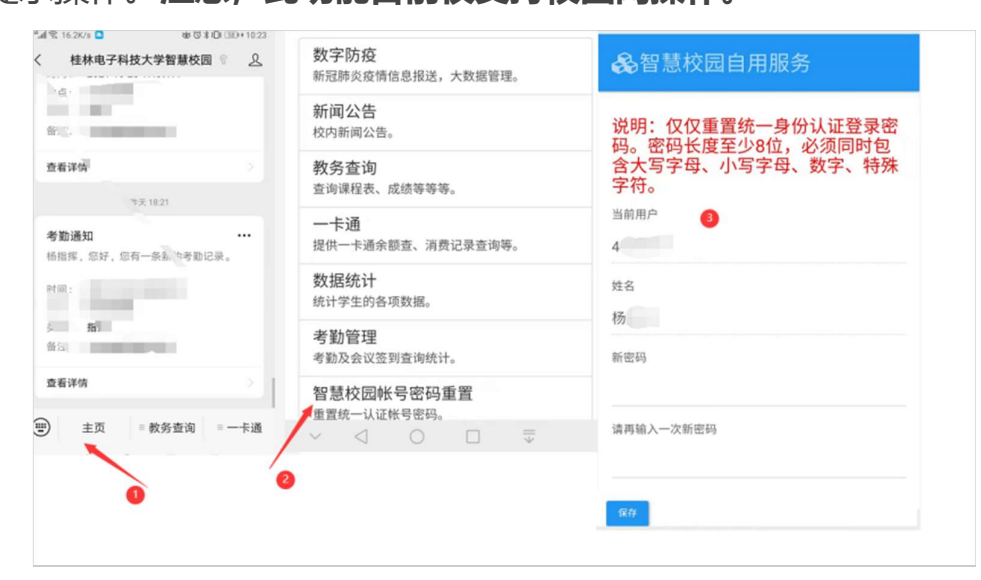

2) 自助服务终端 目前办公楼一楼、红亮学生活动中心一楼的 自助打印平台支持密码重置,本人可以通过身份证或一卡通或手机已 绑定了完美校园的手机二维码登录,在自助服务终端的主界面中找到 "修改登录密码",重置认证平台密码。

3) 已绑定手机或邮箱用户 在校园网环境下,可以通过登录界 面中的"忘记密码",通过手机短信或邮箱找回密码。找回密码,按 提示操作:

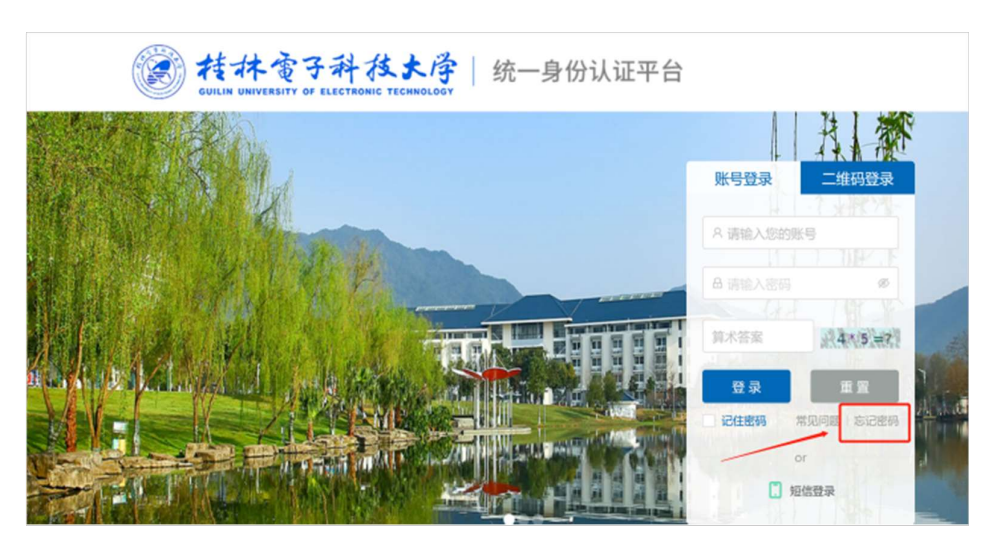

**找回密码步骤:**身份验证—》选择找回方式 —》设置新密码 —》

完成

a.身份验证

| <b> 多 安全中心</b> 首 の またの の の の の の の の の の の の の の の の の の | 页 <b>账户安全</b> 密码管理 | 。 申诉管理   注册管理   常见 | <b>92</b> x122          |                  |
|----------------------------------------------------------|--------------------|--------------------|-------------------------|------------------|
| 合 修改密码                                                   | 找回密码               |                    | <ul> <li>● 当</li> </ul> | 前位置: 密码管理 - 找回密码 |
| ₽ 找回密码                                                   | 0                  | Γ <i>Ω</i>         | ø                       | $\bigcirc$       |
|                                                          | 01                 | 02                 | 03                      | 04               |
|                                                          | 身份验证               | 选择找回方式             | 设置新密码                   | 完成               |
|                                                          | * 登录               | 账号:                |                         |                  |
|                                                          | * 身份               | 征号:                |                         |                  |
|                                                          | • 16               | 证码:                | 2 * 3 =?                | 29               |
|                                                          |                    | <b>K-#</b>         |                         |                  |
|                                                          |                    |                    | -                       |                  |
|                                                          |                    |                    |                         |                  |
|                                                          |                    |                    |                         |                  |
|                                                          |                    |                    |                         |                  |

(1) 输入登录账号

(2)输入身份证号

(3)输入验证码

b.选择找回方式

| 合 修改密码 | 找回密码 |                             |       | ◎ 当前位置:密码管理-找回答 |
|--------|------|-----------------------------|-------|-----------------|
| ₽ 找回密码 | 0    | <b>F</b> 2                  | Ø     | $\bigcirc$      |
|        | 01   |                             | 69    | 04              |
|        | 身份验证 | 选择找回方式                      | 设置新密码 | 完成              |
|        |      |                             |       |                 |
|        | * 1  | 西理验证方式:    "@guet.edu.cn    | ^     |                 |
|        |      | ***@guet.edu.cn<br># 邮箱验证码: |       |                 |
|        |      |                             | -     |                 |
|        |      |                             | 下一步   |                 |
|        |      |                             |       |                 |

选择验证方式:邮箱验证/微信扫码找回

在这里依据您的绑定情况,请选择找回密码的方式,如果这里没有可选择的项,就是还没有绑定任何验证方式。

c.设置新密码

| SECURITY CENTER |            | &的目理<br> | 中外首任 四加首任                        | H ALUX                           |                           |            |
|-----------------|------------|----------|----------------------------------|----------------------------------|---------------------------|------------|
| ▲ 修改密码          | 找回密码       |          |                                  |                                  | ◎ 当前位置: 密                 | 码管理 - 找回密码 |
| ₽ 找回密码          | 0          |          | <b>F</b> 2                       |                                  | )                         | $\bigcirc$ |
|                 | 01<br>身份验证 |          | 02<br>选择找回方式                     | 03<br>设置新:                       | 266<br>266                | 04<br>完成   |
|                 |            | * 输入新密码: |                                  |                                  | 51 <b>+</b> 52            |            |
|                 |            |          | 密码由8-24个字符组成,区:<br>殊字符1位,不能包含空格) | 分大小写 (至少含数字1位、含<br>建议同时包含大写字母、小写 | (字母2位、合特<br>字母、符号和数字的混合密码 |            |
|                 |            | *确认新密码:  |                                  |                                  |                           |            |
|                 |            | * 验证码:   |                                  | 3643                             | 7 年? 看不清损一张               |            |
|                 |            |          |                                  | 下一步                              |                           |            |
|                 |            |          |                                  |                                  |                           |            |

- (1)输入新密码
- (2)确认新密码
- (3)输入验证码

d.完成

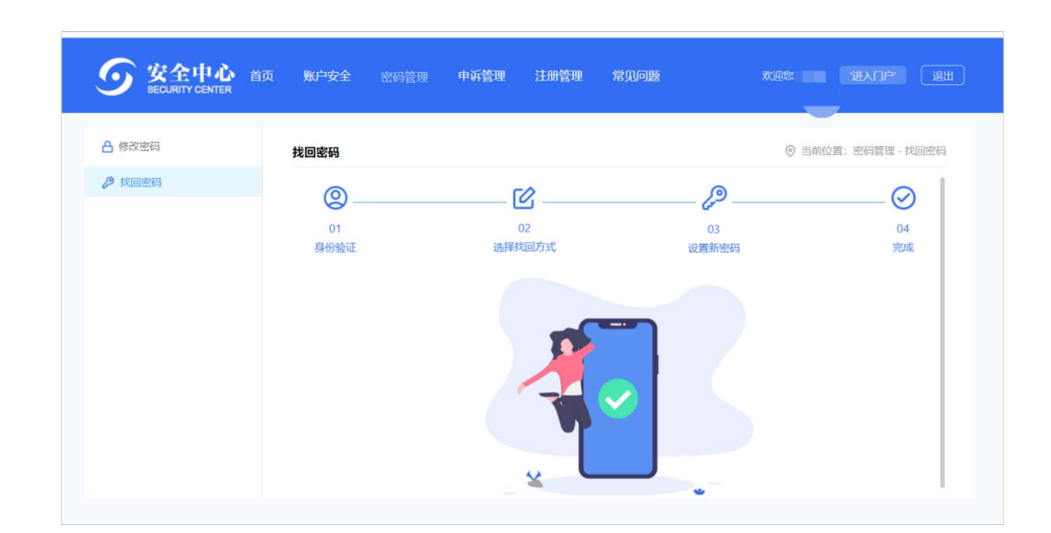

4) 人工重置密码服务 以上三种方式未能解决密码问题, 但需 要使用学校的 VPN (地址为: https://v.guet.edu.cn/login), 忘记 密码的话, 需要通过人工方式找回, 请发送: "工号/学号"、 "身 份证号"、 "手机号"必须的信息, 并附上您的一卡通和身份证照片 到 <u>nicac@guet.edu.cn</u> 邮箱, 工作人员将于 2 个工作日内为您完成 密码重置。(节假日或寒暑假期间将于 3-4 个工作日内为您完成密码 重置。) 办公期间也可持一卡通及身份证到科技楼 509-1 进行重置 密码。

**温馨提示:强烈建议用户绑定手机号**以方便忘记密码后要以使用 短信登录或找回密码。绑定步骤如下:

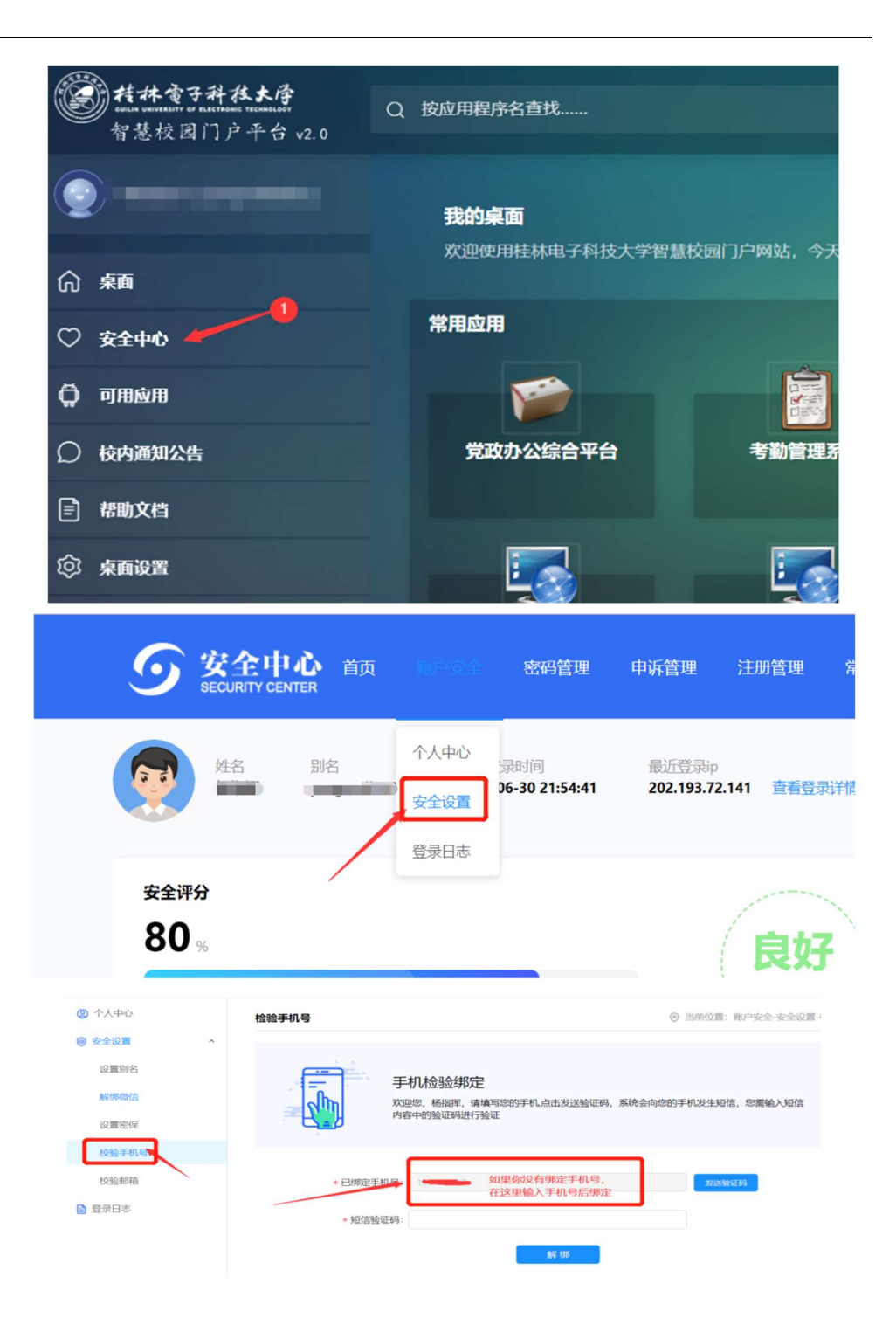

网络与信息技术中心

2021年10月29日

## 3 VPN 进入校园网方法

## 3.1 Webvpn 使用方法

登录地址: <u>https://v.guet.edu.cn/login</u>

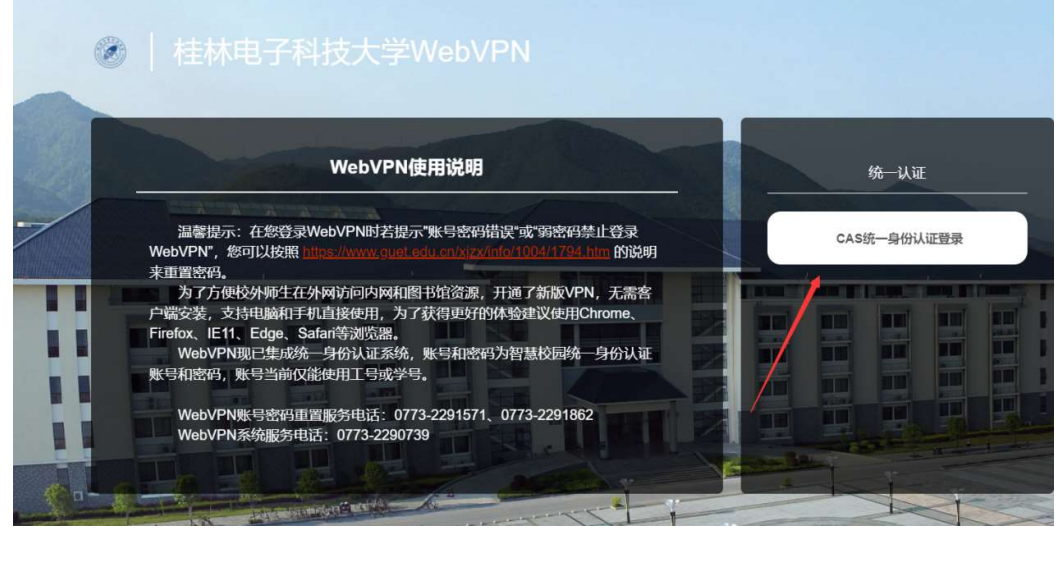

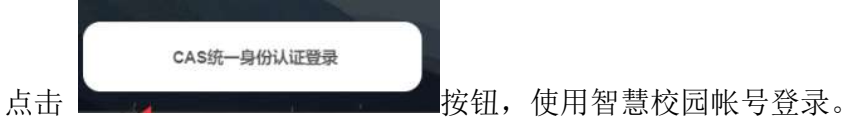

在下面的界面中,输入你的智慧校园帐号与密码,进行登录。

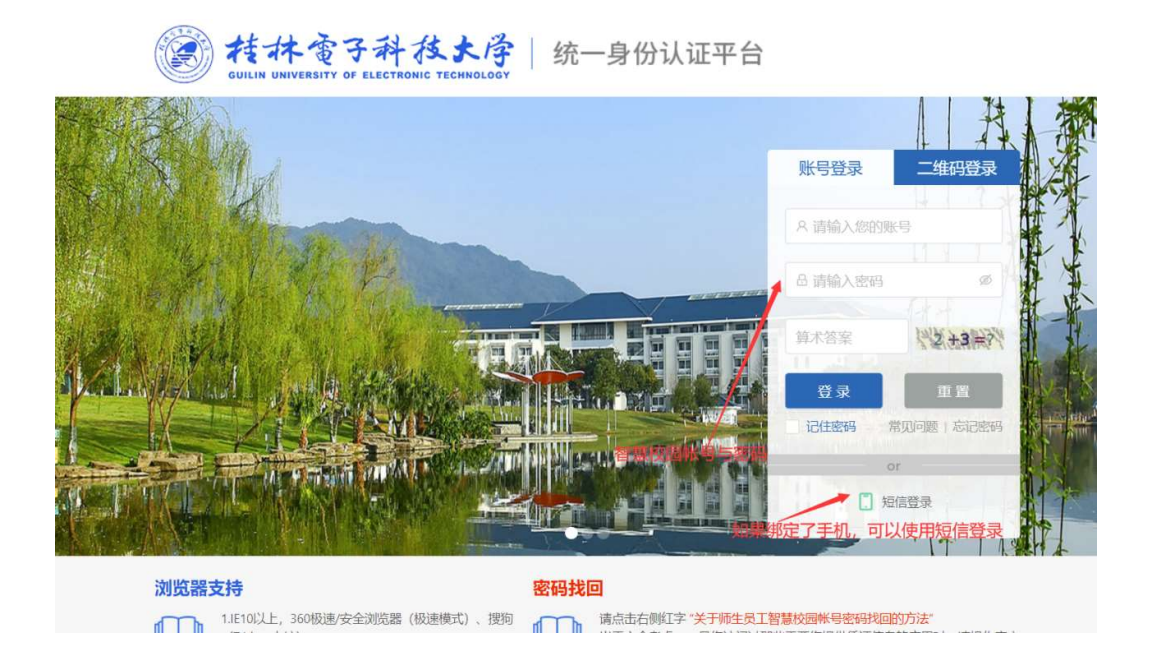

成功后,进入下面的界面,点"智慧校园",进行智慧校园

| Julius Anno Maria |                                           |   | http     | ▼ 输入域名或链接直                                | 接访问校内社 | 资源或图书馆资源                                   | 立即跳转 |                                                    |
|-------------------|-------------------------------------------|---|----------|-------------------------------------------|--------|--------------------------------------------|------|----------------------------------------------------|
| 校内资源              |                                           |   |          |                                           |        |                                            |      |                                                    |
| 电子资源              |                                           |   |          |                                           |        |                                            |      |                                                    |
|                   | 校内资源                                      |   |          |                                           |        |                                            |      |                                                    |
|                   | 校内主页<br>iw.guet.edu.cn                    | ☆ | <b>本</b> | 本科教学服务网本科教学服务网                            | ☆      | 智慧校园<br>智慧校园-校内访问                          | ☆    | 财务综合平台<br>财务处综合平台                                  |
|                   | 网站群管理<br>站群管理系统-校内访问                      | ☆ | Ħ        | <b>党政OA</b><br>党政OA                       | ☆      |                                            |      |                                                    |
|                   |                                           |   |          |                                           | /      | /                                          |      |                                                    |
|                   | 电子资源                                      |   |          |                                           |        |                                            |      |                                                    |
|                   | 图书馆<br>www.guet.edu.cn                    | ☆ | <b>(</b> | 数据库导航<br>202.193.70.166                   |        | 中国知网<br>www.cnki.net                       | ☆    | IEEE/IEE Electronic Library<br>ieeexplore.ieee.org |
|                   | Elsevier Science<br>www.sciencedirect.com | ☆ | W        | Web of Science<br>apps.webofknowledge.com | ☆      | El Compendex<br>www.engineeringvillage.com | , ☆  |                                                    |
|                   |                                           |   |          | 北京网瑞达科技有限2                                | (司)    |                                            |      |                                                    |
|                   |                                           |   |          |                                           |        |                                            |      |                                                    |

#### 按下面的方法,登录本科教务系统。

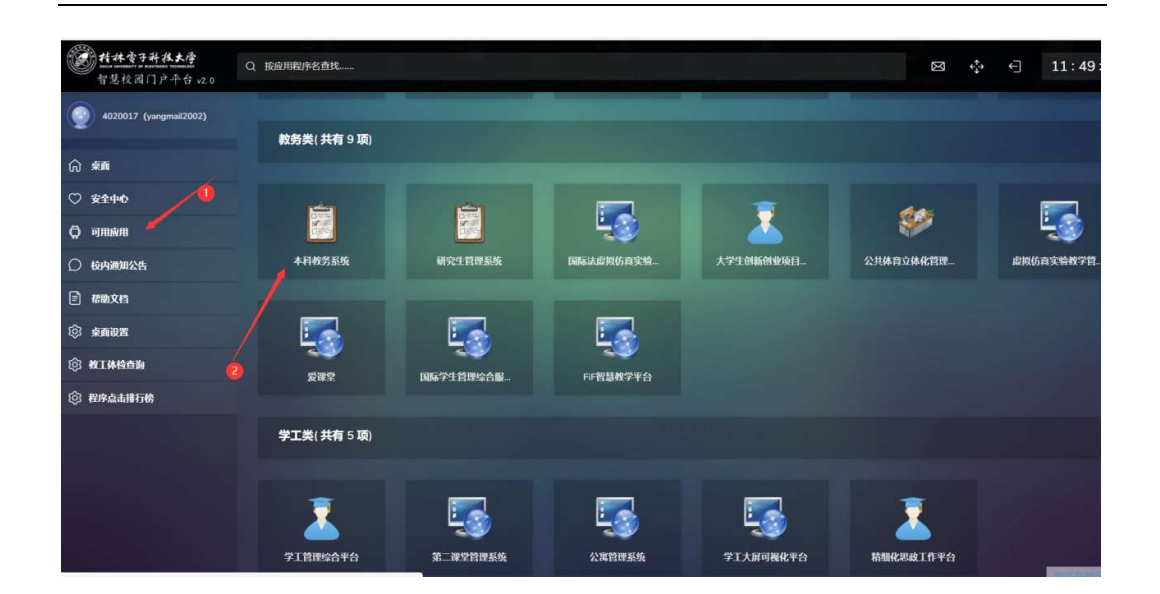

| test                                       |                |  |
|--------------------------------------------|----------------|--|
| · /信息 所屬院系: 0                              | 教师编号。          |  |
| BT/hk. web                                 | 性别: 见》         |  |
| *戒論 汀印 状态:1<br>ポ約 4 入                      | 獎別:            |  |
| 成 J印 已关联: 1                                | 职工号:           |  |
| 成 3入 出生日期:                                 | 身份证号:          |  |
| て 印                                        | 获得时间:          |  |
| 职务:其他中级                                    | 学位:硕士          |  |
| JB. 学历:研究生                                 | 毕业28时间:        |  |
| 200 学校专业:<br>果程編 1                         | 主要授课:          |  |
| 果表 研究方向:                                   | 主要成果:          |  |
| 王务 获奖情况:<br>1000年                          | 进修惯况:          |  |
| ▲注:<br>11业系                                |                |  |
| 验 立程室 、 表                                  | 进入教务系统,进行相应的操作 |  |
| 学、程 11 表 : ::::::::::::::::::::::::::::::: |                |  |
| P .                                        |                |  |
| 5                                          |                |  |
| ◎ 私升活动登记<br>◎ \$\$\$\$                     |                |  |
| · · · · · · · · · · · · · · · · · · ·      |                |  |
|                                            |                |  |
|                                            |                |  |

WebVPN 的使用,也可以参考如下地址: https://www.guet.edu.cn/xjzx/info/1004/1622.htm

## 3.2 SSLVpn 使用方法

对于一些应用,在使用 Webvpn 有问题进,可以使用 SSLVPN,地址: <u>https://sslvpn.guet.edu.cn:4433/por/login\_psw.csp</u>。下载相应的组件进行安装。

| t.eau.cn:4433/por/ | login_psw.csp:rna=0.7     | 55053210015121#Uff | ว%3A%ZF%ZFSSIVpn.g         | uet.eau.cn%21  |                                          | LD (B)                                                                                                    | 10 🔍           | S I V         | = \                |         |          |
|--------------------|---------------------------|--------------------|----------------------------|----------------|------------------------------------------|----------------------------------------------------------------------------------------------------|----------------|---------------|--------------------|---------|----------|
|                    |                           |                    |                            |                |                                          | _                                                                                                    |                |               |                    |         | 報助       |
|                    |                           |                    |                            |                |                                          | 🕒 安裝所有組化                                                                                                    | ‡ - 个人 - Micro | soft Edge     | -                  |         | ×        |
|                    | (P)                       | At 14 2            | 6234 14                    | 13             |                                          | 🛕 不安全                                                                                                    | https://sslv   | on.guet.edu.c | n:4433/co          | om/setu | p        |
|                    |                           | GUILIN UNIVERSI    | TY OF ELECTRONIC TE        | CHNOLOGY       |                                          |                                                                                                    |                |               |                    |         | Â        |
|                    |                           | <b>小</b> 加谷震       | sai ve                     | N              |                                          | 安装                                                                                                    | 所有组件           |               |                    |         |          |
|                    |                           | an <u>an</u>       | SOL UF                     | 00             |                                          | T                                                                                                    | 载              |               |                    |         |          |
|                    |                           | 账号登录               | 证书登录                       |                |                                          | 1                                                                                                    |                |               |                    |         | -        |
|                    | -                         | 帐号:                |                            | 1.1            | 1                                        | 2                                                                                                    | 下载组件           | ,按提示          | 安装                 | 6       |          |
|                    |                           | 密码:                |                            |                |                                          |                                                                                                    | 0              |               |                    |         |          |
|                    |                           |                    | 登录                         |                |                                          |                                                                                                    |                |               |                    |         |          |
|                    | And in case of            | 帮助中心 手动安装          | <sub>友组件</sub> 下载svpntool」 | [具             |                                          |                                                                                                    |                |               |                    |         |          |
| 100                | -                         | pow                | ver by xjzx                |                | 100                                      |                                                                                                    |                |               |                    | 26      |          |
| -                  | AND THE REAL PROPERTY AND | and the second     | Ren and                    | and the set    | 1000                                     |                                                                                                    | the same       | A SHEET       |                    | 5.0     | 1        |
| C                  |                           |                    |                            | 1 N 10         |                                          |                                                                                                    | 100            |               | 19 JR              | 0       |          |
| ILC                |                           |                    |                            | ×11            | 1-1-1-1-1-1-1-1-1-1-1-1-1-1-1-1-1-1-1-1- |                                                                                                    | 人意             |               | - 1                | 1E      |          |
| пэ                 | 7                         |                    | 100                        |                | -                                        |                                                                                                    | <b>H</b> ere a | 3             |                    | 40      | 100      |
| leidiSQL           | Docker                    | VMware             | 10                         |                |                                          | 1                                                                                                    | 2              | ten V         | e_                 | 1 W     |          |
| 6400               | Desktop                   | vSpher             | C Mark                     | 1              | 100                                      | in the                                                                                                    | ALC:           |               | $\mathbf{\lambda}$ | 5E      |          |
|                    |                           |                    |                            | and the second |                                          |                                                                                                    |                | -12           |                    | ×.      |          |
|                    |                           |                    |                            |                |                                          |                                                                                                    | -              | 1             | 5 1                |         |          |
|                    | 5                         |                    |                            | No.            | and the second                           | 100                                                                                                    |                |               | 1                  |         | 14<br>16 |
| nternet            | Microsoft                 | EasyConn           |                            |                | 19                                       | ( 0.0)                                                                                                    | C (            | ACCIN         |                    |         | C.C.I.   |
| xplorer            | Edge                      | 1√直:               | SangforCSC                 | Llient (C:\Pr  | ogram Fil                                | les (x86)                                                                                                    | Sangto         | or\SSL\:      | Sangi              | forCs   | SCII     |
| and a second       | the second                |                    | ne ne                      | 2 100          | 18                                       | 1                                                                                                    | À              |               |                    |         | 1        |
|                    | De                        | 1                  | 1.14                       | 111 2          | Ske-                                     | TA                                                                                                    | -              |               |                    |         |          |
| DO R               |                           |                    | No.                        | 1-             | Re-                                      | X                                                                                                    | - and          | 6-            |                    |         |          |
| Navicat            | Photoshop                 |                    | 1                          |                | 1                                        |                                                                                                    | -77            | A             | 4                  |         |          |
| mium 15            | 快捷方式                      |                    |                            | - k            | AL.                                      | SIL.                                                                                                    | 10             | E             | 20                 | 1       |          |
| Ch 2 th            | The second                |                    | 1 an                       |                | 1                                        | R                                                                                                    | V              | the a         |                    | -       | -        |
| 1                  |                           |                    | 12                         | Re 1           | 14                                       | -                                                                                                    | VI             |               | 4                  |         | 4        |
| 2                  |                           |                    | 1 The                      | 1-5            | St.                                      | a pro                                                                                                    | SY/            |               |                    |         | 1        |
|                    |                           | X                  | 3711                       | ALL NOT THE    | and the second second                    | STREET, STREET, STREET | 100            |               |                    |         | -        |

在下面的界面中输入 vpn 地址,目前,学校向校外提供 SSL VPN 的服务器有 2 台,地址分别如下:

- 1. <u>https://sslvpn.guet.edu.cn</u>中国电信出口
- 2. <u>https://cmssl.guet.edu.cn</u> 中国移动出口

请各位用户根据自己上网时所接入的运营商网络自行选择连接的 SSL VPN 的服务器,若用户使用的联通网络,可使用电信或移动 SSL VPN 尝试连接。

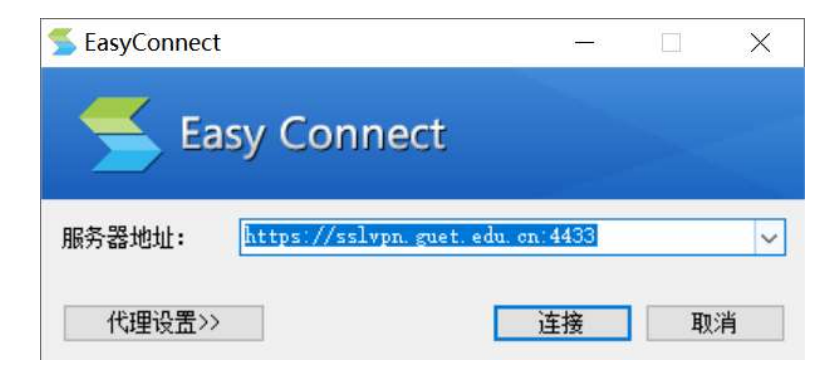

在下面的界面中输入本人智慧校园帐号与密码信息。点击"登录",进行 sslvpn 登录。

| <u> E</u> asy                       | Connect          |                                            |          | Х |
|-------------------------------------|------------------|--------------------------------------------|----------|---|
| 7                                   | Ea               | sy Connect                                 |          |   |
| 帐号<br>服务器<br>用户 <del>4</del><br>密码: | 证书<br>器地址:<br>占: | USB-KEY<br>https://sslvpn.guet.edu.cn:4433 |          |   |
|                                     |                  | 登录                                         | <u>ت</u> |   |

打开浏览器,登录 <u>http://iw.guet.edu.cn</u> 网络,如果能成功显示,刚表示登录成功,如果不能显示,或自动跳转到别的网站,如 <u>http://sslvpn.guet.edu.cn</u>,无论是否提示登录成功,都表示没有登录成功, 原因可能是服务器忙。处理方法是,先注销或退出本次的登录,等待一段时间后 重试。